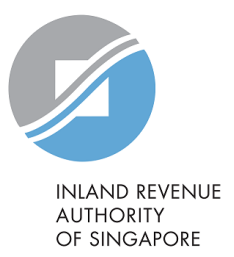

### User Guide

# Tax Agent's Access to myTax Portal for Individual Clients

### **Table of Contents**

| User Guide                                        | Page No.        |
|---------------------------------------------------|-----------------|
| List of Digital Services Accessible by Tax Agents | <u>Pg 3</u>     |
| Logging in to myTax Portal for Individual Clients | <u>Pg 4 – 7</u> |
| How to Switch Client                              | <u>Pg 8 – 9</u> |

### List of Digital Services Accessible by Tax Agents

#### **Filing Matters**

- File Income Tax Return
- Check Your Employer's Employment Income Submission Status
- Amend Tax Bill
- Transfer/View Parenthood Tax Rebate (PTR) [Available in early 2025]
- Apply Extension of Time to File

#### Submit requested information

- Revise Duplicate Relief Claim
- Update Dependent's Particulars

#### Inbox

- View Individual Notices / Letters
- MyTax Mail (MTM) > View Mailbox
- MyTax Mail (MTM) > Compose Mail

#### Profile

Update Contact & Notification Preferences

#### Account

- Pay Taxes
- Apply Penalty Waiver
- View Account Summary
- View GIRO Plan

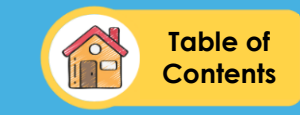

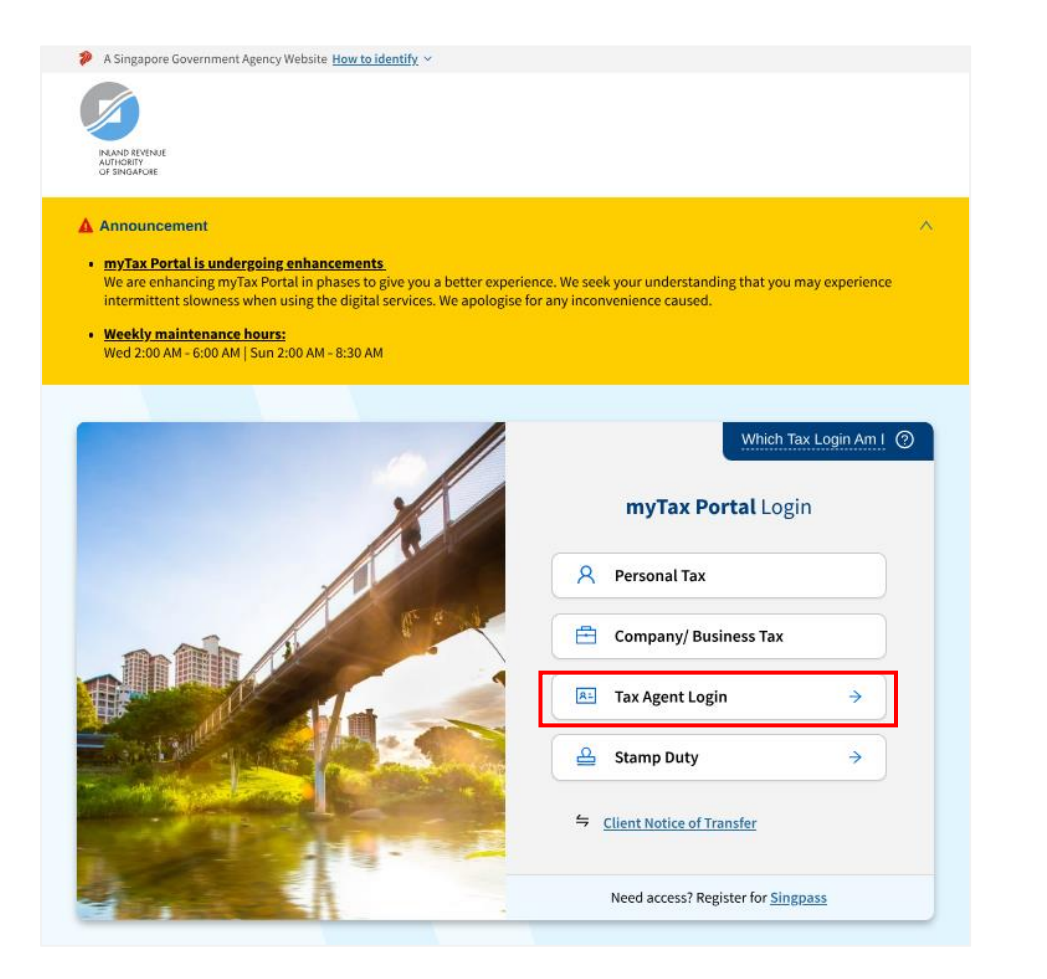

- Login to myTax Portal at <a href="https://mytax.iras.gov.sg/login/selection">https://mytax.iras.gov.sg/login/selection</a>
- Select 'Tax Agent Login'.

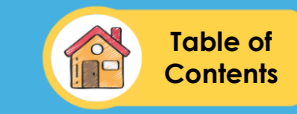

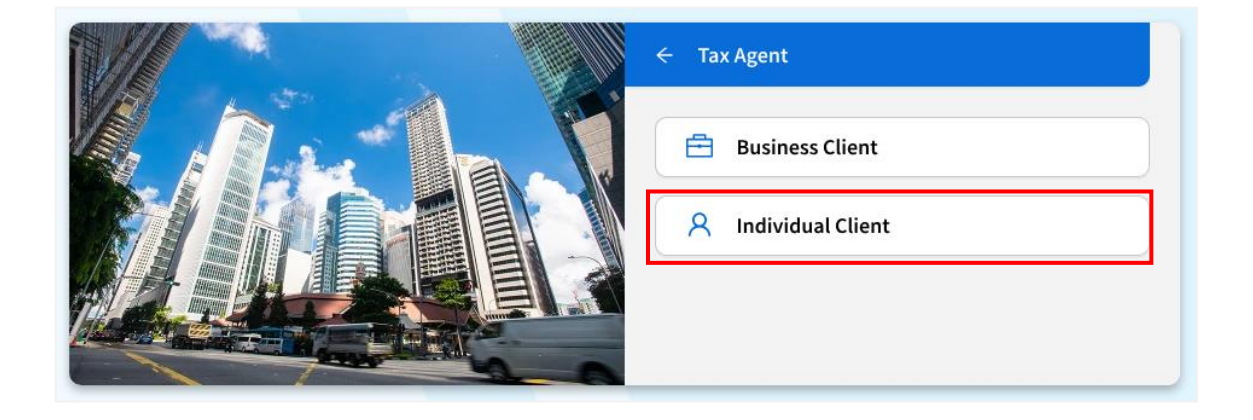

- Then select 'Individual Client'.
- You will be redirected to the Singpass login page.
- Complete the Singpass authentication process.

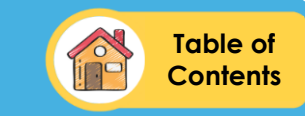

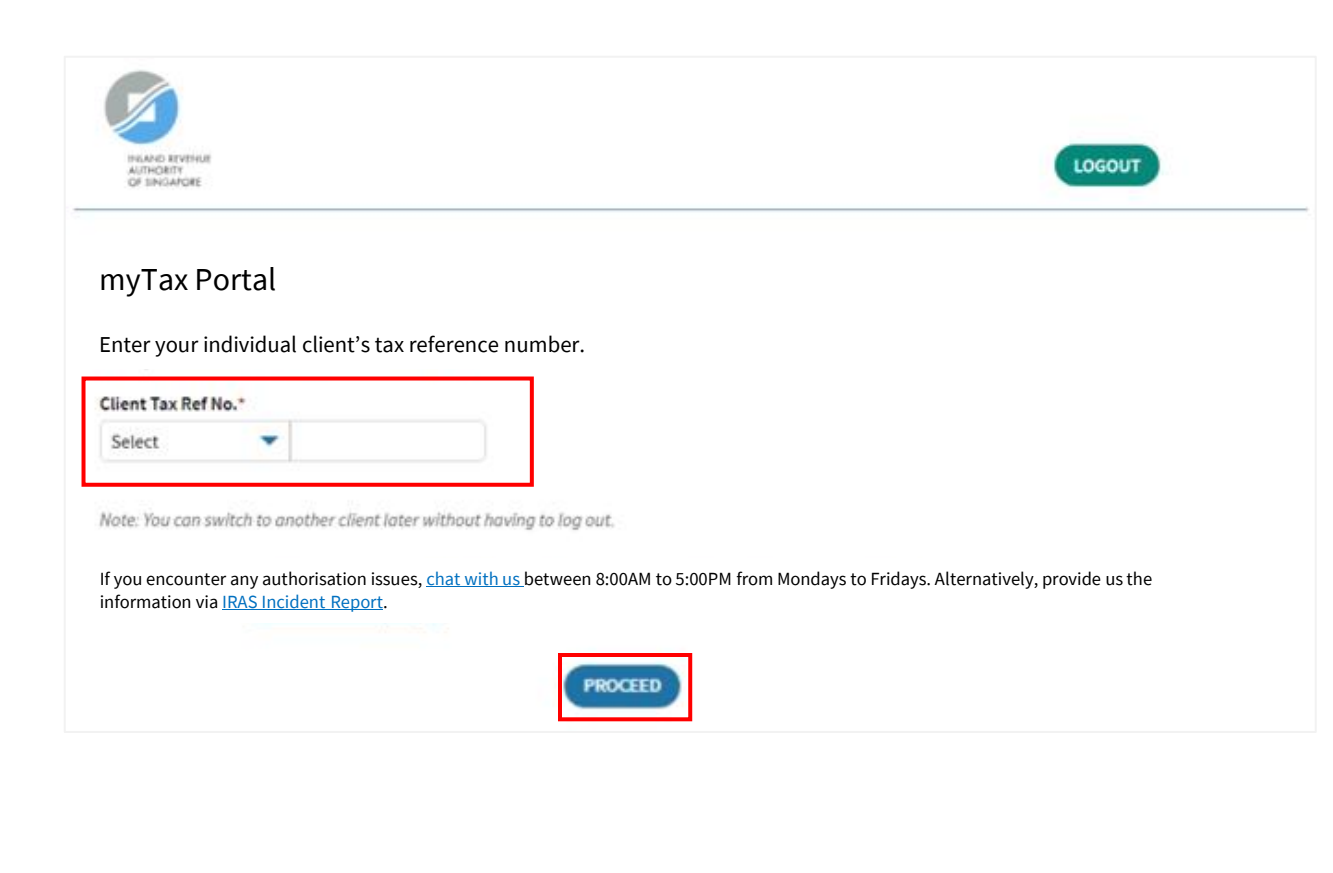

- Enter your individual client's tax reference number.
  - Click **'PROCEED'**.

٠

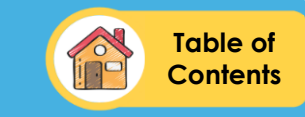

| XXXXXXXXA   NAME OF TAX AGENT                                                                                            | Inbox                                                                                                    | Account 🙁 Profile 🗸           |
|----------------------------------------------------------------------------------------------------|----------------------------------------------------------------------------------------------------|-------------------------------|
| Overview Individuals                                                                                                    |                                                                                                    |                               |
| <b>Transacting on behalf of client</b> [Tax Ref. No.                                                                     | ], [Name] 🚯 SWITCH CLIENT                                                                                                    |                               |
| Last login on Tuesday, 04 Jun 2024 03:50 PM (Si                                                                          | ngapore time).                                                                                                    |                               |
| Tax Matters at a Gla<br>Individual Income Tax<br>\$\$500.00<br>Tax Matters at a Gla<br>S\$500.00<br>Tax Matters at a Gla | Impact State Your 2022 Income Tax Return is overdue. Warrant of Arrest issued. For immediate action   Impact State Your 2023 Income Tax Return is overdue. Due by 10 Apr 2025   Impact State You are required to file your 2024 Income Tax Return. Due by 18 Apr 2025   Impact State You have a message on Supplementary Retirement Scheme. Due by 19 Apr 2025   Impact State You HORE | FILE<br>FILE<br>FILE<br>REPLY |

• You will be redirected to individual client's myTax Portal.

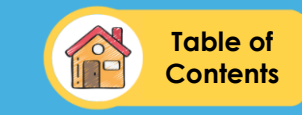

| XXXXXXXXXA   NAME OF TAX AGENT                                                                | Inbox                              | 🕨 Account 🙁 Profile 🗸         |
|-----------------------------------------------------------------------------------------------|------------------------------------|-------------------------------|
| Overview Individuals                                                                          |                                    |                               |
| <b>Transacting on behalf of client</b> [Tax Ref. No                                           | b.], [Name] 🚯 <u>SWITCH CLIENT</u> |                               |
| Last login on Tuesday, 04 Jun 2024 03:50 PM (Si                                               | ingapore time).                    |                               |
| Tax Matters at a Gla<br>Individual Income Tax<br>S\$500.00<br>To GIRO<br>VIEW ACCOUNT DETAILS | Ance                               | FILE<br>FILE<br>FILE<br>REPLY |

• To switch to a different client profile, click **'SWITCH CLIENT'**.

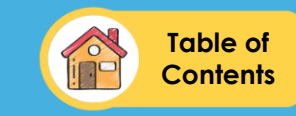

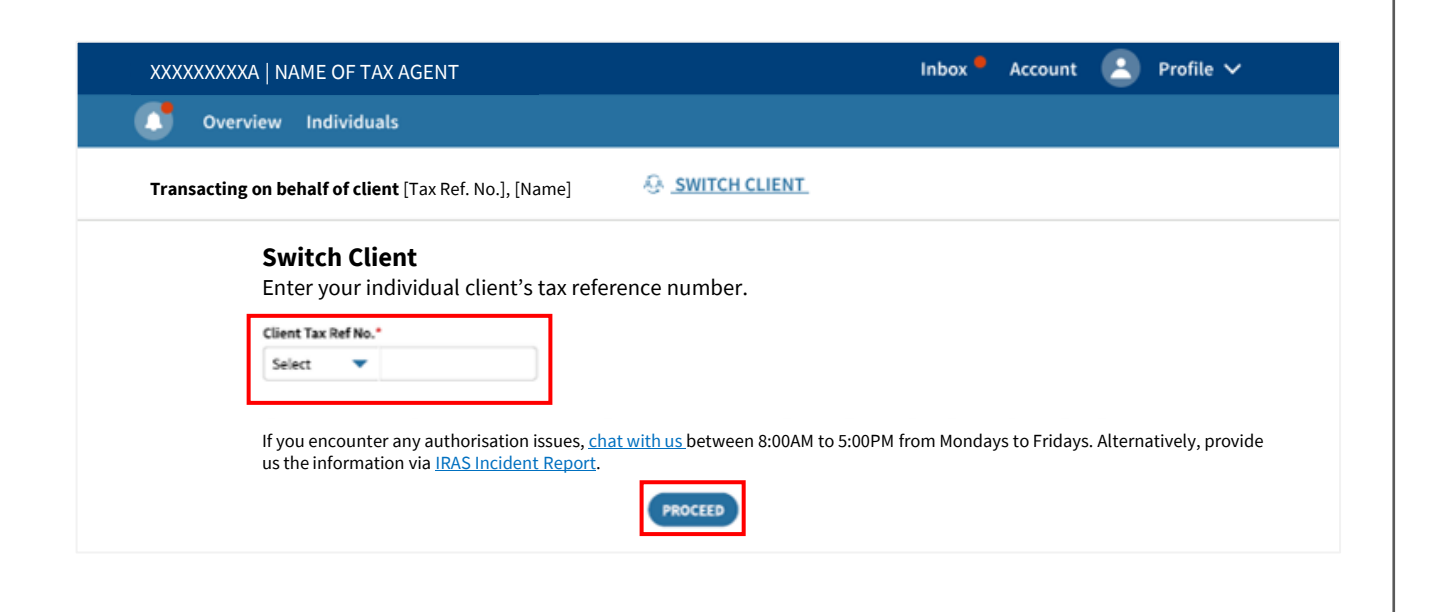

- Enter your individual client's tax reference number.
- Click 'PROCEED'.
- You will be redirected to the next client's myTax Portal.

#### **Contact Information**

For enquiries on this user guide, you may chat with us online at go.gov.sg/iraschat-login, from Monday to Friday, 8:00 am to 5:00 pm (except Public Holidays) or call us at 1800 356 8300.

Published by Inland Revenue Authority of Singapore

Published on 6 Feb 2025

The information provided is intended for better general understanding and is not intended to comprehensively address all possible issues that may arise. The contents are correct as at 6 Feb 2025 and are provided on an "as is" basis without warranties of any kind. IRAS shall not be liable for any damages, expenses, costs or loss of any kind however caused as a result of, or in connection with your use of this user guide.

While every effort has been made to ensure that the above information is consistent with existing policies and practice, should there be any changes, IRAS reserves the right to vary its position accordingly.

© Inland Revenue Authority of Singapore